## OPSÆTNING AF WIRELESS-N MINI ROUTER

Før du kan bruge din Wireless-N Mini Router sammen med dit pillefyr, skal den sættes op. Dette gøres på følgende måde:

 Forbind din router til din PC eller Mac med det medfølgende Ethernet-kabel (RJ45). Kablet sættes i routerens LAN port.

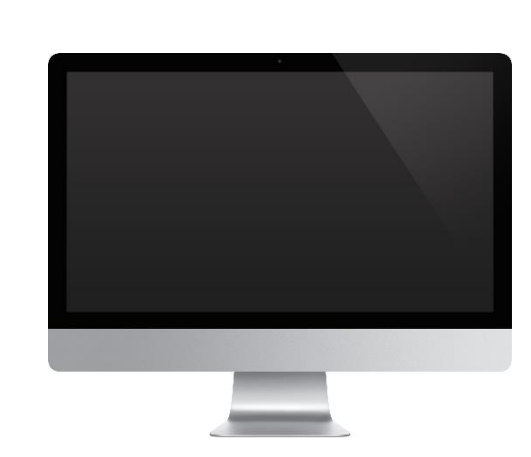

2. Tilslut din router til stikkontakten

WI TFI

- 3. Åben browseren på din PC eller Mac, fx Google Chrome, Internet Explorer, Safari.
- 4. I adressefeltet skriver du routerens IP adresse. Som starndard er den 192.168.10.253
- Du vil blive præsenteret for routerens loginskærmbillede, som ligner billedet nedenfor. Loginoplysningerne er som standard: Username: admin Password: admin

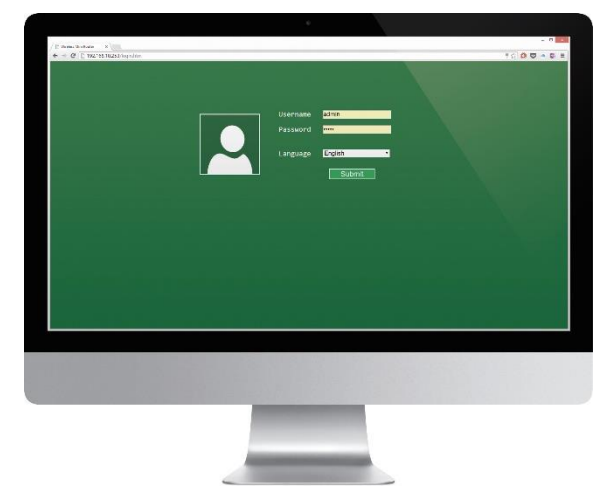

6. I hovedmenuen vælges Wireless ISP.

| € ∋ ₫   0 192 16km 282 Aurora m | Later A<br>Marine Barrier<br>Marine Barrier<br>Marin | 0 <b>0 0</b> = 9 |  |
|---------------------------------|----------------------------------------------------------------------------------------------------|------------------|--|
|                                 | Anti-<br>team An   Name 2-6 (302 (1)-64-0)<br>(100)   Name 2-6 (302 (1)-64-0)<br>(10-64-0)   Name Annotation   Name Annotation   Annotation Annotation   Annotation Annotation   Annotation Annotation   Annotation Annotation                                                                                                    |                  |  |
|                                 | Trible Had P   IP Softward Had P   IP Softward TP3 SIGILIUS 2   Value Aleko P TP3 SIGILIUS 2   Value Aleko P TP3 SIGILIUS 2   IF Softward TP3 SIGILIUS 2   IF Softward TP3 SIGILIUS 2   IF Softward TP3 SIGILIUS 2   Mark Aleko P TP3 SIGILIUS 2   Mark Aleko P TP3 SIGILIUS 2   Mark Aleko P TP3 SIGILIUS 2   Mark Aleko P TP3 SIGILIUS 2                                                                                                    |                  |  |
|                                 | Description Contract (State Contract, State Contract,                                                                                                    |                  |  |
| WIRELESSN                       | inne 🚳 🛞                                                                                                    |                  |  |

 Routeren vil nu søge efter tilgængelige trådløse netværk. Efter endt søgning vil du blive præsenteret for en liste med trådløse netværk. Vælg dit eget netværk. Skriv adgangskoden til dit netværk I feltet.

|             | Wittard Window ISP<br>Point Alexen State                                                                                                    |  |
|-------------|----------------------------------------------------------------------------------------------------|--|
|             |                                                                                                    |  |
|             | No. and a second                                                                                                    |  |
|             |                                                                                                    |  |
|             |                                                                                                    |  |
| WIREI ESS.N |                                                                                                    |  |
|             | ilonicibiqi Advenzi boput                                                                                                    |  |
|             |                                                                                                    |  |
|             | and the second division of the second division of the second divisio |  |

 Tryk på Save&Reboot. Routeren vil nu genstarte. Når routeren er genstartet er den klar til brug med dit pillefyr.

## INSTALLING WIRELESS-N MINI ROUTER

Before you are able to use your Wireless-N Mini Router with your boiler, it needs to be set up. This is how to set it up:

 Connect your router to your PC or Mac with the enclosed ethernet cable (RJ45 cable). Add the cable to the LAN port of the router

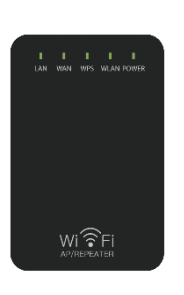

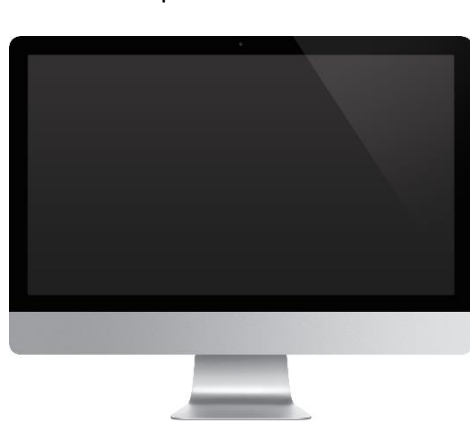

14. In the main menu, choose Wireless ISP

|            | Router JP<br>Reptator III <sup>1</sup><br>New                                                                   |                                                                                                    | Administrat Time Zone<br>Sociosyli - Timosere<br>Lond - Sparade<br>Kongerere |   |
|------------|----------------------------------------------------------------------------------------------------|----------------------------------------------------------------------------------------------------|------------------------------------------------------------------------------|---|
|            | Merica Marcan<br>Merica Maran<br>Maran<br>Sep<br>Charan Mandar<br>Hara<br>Mar<br>Jeocrated Classo               | AF<br>2A GDM (B+G+66)<br>VARIAN N<br>VARIAN<br>Shaddad<br>MUSTadda Saada<br>S                      |                                                                              |   |
|            | Lan Shakin<br>Pittain IP Protocol<br>IP Indiana<br>Indiana (Mada<br>Data (Kodaway<br>IP 105 Sense<br>MAC Addeos | Hand IF<br>MELTARCHUCKS<br>2002/06/2000<br>2002 10/10/200<br>District Strate<br>80 21/2018/5 Teste |                                                                              |   |
|            | Man Status<br>Album IP Protocol<br>IP Adams<br>Subret Nada<br>Default dateswig<br>MAC Address                   | 54000g IP Intel 1000P verse<br>3000 8<br>3000 9<br>3000 9<br>8037500853000                         |                                                                              |   |
| WIRELESS_N |                                                                                                    | arma Rega Advances logicant                                                                        |                                                                              | 9 |
| 0.000      |                                                                                                    |                                                                                                    |                                                                              |   |
|            |                                                                                                    |                                                                                                    |                                                                              |   |

- 10. Connect your router to an outlet
- 11. Open the browser on your PC or Mac, fx. Google Chrome, Internet Explorer, Safari etc.
- 12. Add the routers IP address to the address space. This is typically 192.168.10.253
- 13. You will see to the router's login screen, looking like on this picture. The login information is: Username: admin Password: admin

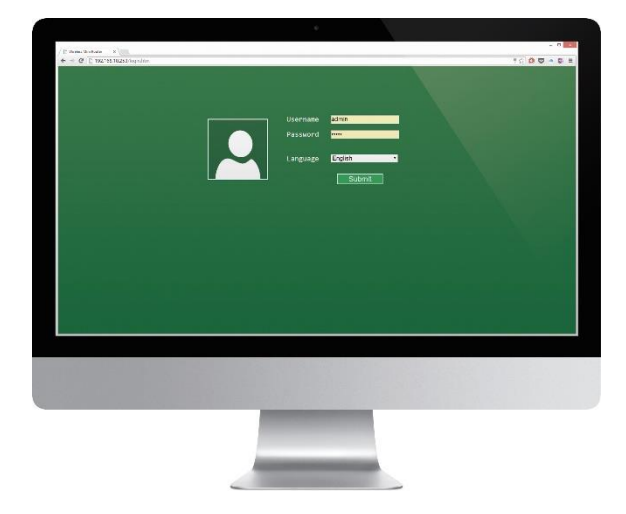

15. The router will now look for available wireless network. After searching, you will see a list of wireless connections. Write the password to your network in the space.

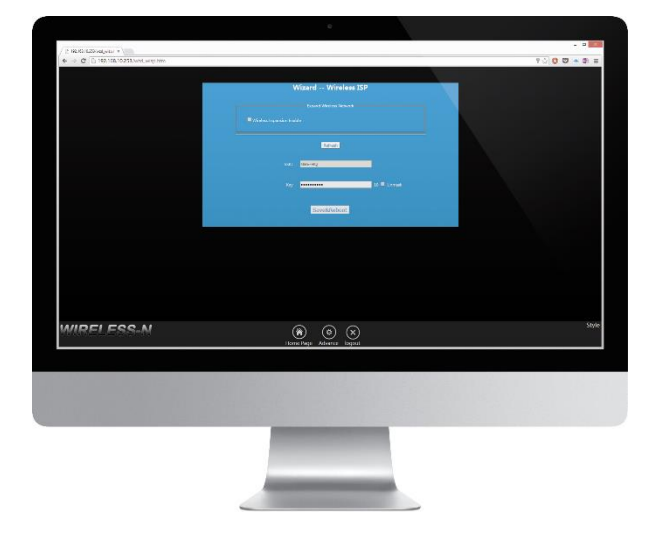

16. Press the Save&Reboot. The router is now going to restart. When the router has restarted, it will be set up with your boiler.